## Niagara Health System

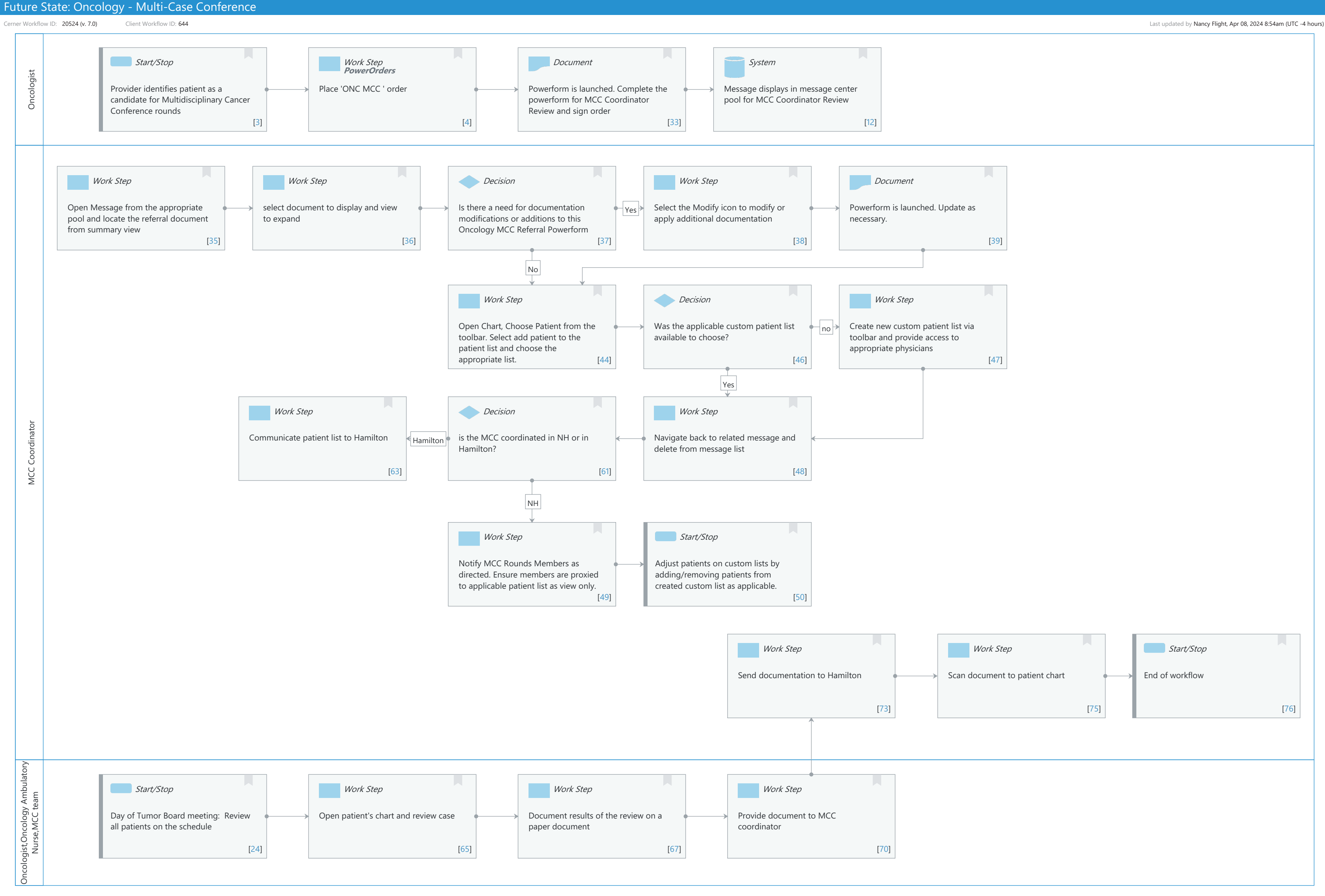

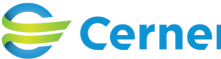

© Cerner Corporation. All rights reserved. This document contains Cerner confidential and/or proprietary information belonging to Cerner Corporation and/or its related affiliates which may not be reproduced or transmitted in any form or by any means without the express written consent of Cerner.

Cerner Workflow ID: 20524 (v. 7.0) Client Workflow ID: 644

#### Description: Powerform is launched. Complete the powerform for MCC Coordinator Review and

sign order

# Cerner

© Cerner Corporation. All rights reserved. This document contains Cerner confidential and/or proprietary information belonging to Cerner Corporation and/or its related affiliates which may not be reproduced or transmitted in any form or by any means without the express written Oct 11, 2024

## Workflow Details:

Workflow Name: Oncology - Multi-Case Conference Workflow State: Future State Workstream: Ongoing Assessment and Treatment Venue: Ambulatory Client Owner: Cerner Owner: Standard: Yes Related Workflow(s): Tags:

## **Workflow Summary:**

Service Line: Oncology Related Solution(s): Cerner Oncology Project Name: Niagara Health System: OPT-0297674: NIAG\_CD Niagara HIS RFP TestBuilder Script(s): Cerner Workflow ID: 20524 (v. 7.0) Client Workflow ID: 644 Workflow Notes: Introduced By: WS 1 Validated By: WS 8

### Swim Lane:

Role(s): Oncologist Department(s): Security Position(s):

## Start/Stop [3]

Description: Provider identifies patient as a candidate for Multidisciplinary Cancer Conference rounds

## Work Step [4]

Description: Place 'ONC MCC ' order Method: PowerOrders

## Document [33]

ent of Cerner

Cerner Workflow ID: 20524 (v. 7.0) Client Workflow ID: 644

#### System [12]

Description: Message displays in message center pool for MCC Coordinator Review

#### Swim Lane:

Role(s): MCC Coordinator [Custom] Department(s): Security Position(s):

#### Work Step [35]

Description: Open Message from the appropriate pool and locate the referral document from summary view

#### Work Step [36]

Description: select document to display and view to expand

#### **Decision** [37]

Description: Is there a need for documentation modifications or additions to this Oncology MCC Referral Powerform

#### Work Step [38]

Description: Select the Modify icon to modify or apply additional documentation

#### **Document** [39]

Description: Powerform is launched. Update as necessary.

#### Work Step [44]

Description: Open Chart, Choose Patient from the toolbar. Select add patient to the patient list and choose the appropriate list.

#### **Decision** [46]

Description: Was the applicable custom patient list available to choose?

#### Work Step [47]

Description: Create new custom patient list via toolbar and provide access to appropriate physicians

#### Work Step [63]

Description: Communicate patient list to Hamilton

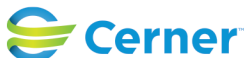

Cerner Workflow ID: 20524 (v. 7.0) Client Workflow ID: 644

Last updated by Nancy Flight, Apr 08, 2024 8:54am (UTC -4 hours)

#### Decision [61]

Description: is the MCC coordinated in NH or in Hamilton?

#### Work Step [48]

Description: Navigate back to related message and delete from message list

#### Work Step [49]

Description: Notify MCC Rounds Members as directed. Ensure members are proxied to applicable patient list as view only.

#### Start/Stop [50]

Description: Adjust patients on custom lists by adding/removing patients from created custom list as applicable.

#### Work Step [73]

Description: Send documentation to Hamilton

#### Work Step [75]

Description: Scan document to patient chart

#### Start/Stop [76]

Description: End of workflow

#### Swim Lane:

Role(s): Oncologist Oncology Ambulatory Nurse MCC team [Custom]

Department(s):

Security Position(s): Physician - Oncology

Oncology - Navigator Nurse - Oncology Ambulatory Physician - General Surgery PharmNet - Pharmacist Laboratory - AP Pathologist

#### Start/Stop [24]

Description: Day of Tumor Board meeting: Review all patients on the schedule

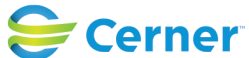

Cerner Workflow ID: 20524 (v. 7.0) Client Workflow ID: 644

Last updated by Nancy Flight, Apr 08, 2024 8:54am (UTC -4 hours)

## Work Step [65]

Description: Open patient's chart and review case

#### Work Step [67]

Description: Document results of the review on a paper document

#### Work Step [70]

Description: Provide document to MCC coordinator

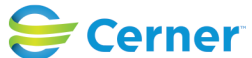